#### **Advisor Cheat Sheet:** All tasks have step-by-step instructions available in Help Links: Student Help: https://confluence.uconn.edu/ikb/student-administration-system/students Instructor/Advisor Help: https://confluence.uconn.edu/ikb/student-administration-system/instructors-and-advisors Student Help Admin Help NetID/EmpIID Home Instructor/Advisor Help Add to Favorites UCONN Main Menu - > Self-Service - > Plan of Study Approval Monitor Eavorites -DYNAMIC CLASS SEARCH: Easy search to view current live information on all courses offered for a given term Lists all information about each course, including: Capacity 0 Current enrollment 0 Whether seats are reserved and for whom 0 Whether course uses studentadmin waitlist 0 Whether course requires instructor consent 0 Course descriptions and pre-requisites along with other course information is available when you click on the blue "class number" link 0 If course is cross-listed with another course number and if that section has open seats, also available when you click on blue "class number" link 0 Can search for "online only" or "honors only" courses Can search by campus . Can search by particular course number or all courses in a department UCONN > Self-Service -> Dynamic Class Search \* Term Fall 2018 rel Search Storrs 🗍 Waterbury Health Ctr Ratcliffe Hicks 0000-0 Indergraduate 1000-499 Avery Pt Stamford Law School Subject ECON - Economics Hartford Torrington Off-campus Grad/PharmD 5000-6999 Law 7000-799 Open Classes Only: Non-Credit 🕜 Online Classes Only: 🗐 Instruction Mode log Class Academic Units It Reserved Capacity Available Unreserved Wait List Available Available Instructor (Role) Instructio n Auto Enroll Enrollment Enrollm Capacity Total Hours/Days/Location Campus Session Description 4:40PM - 5:55PM / MoWe / OAK101 1126 ECON 1000 001 Undergrad 3.00 STOPP Pequier Essentials of Economics In Person 175 152 23 0 Richard Langlois (P1) 12:20PM - 1:10PM / MoWeFr / ROWE320 29 only 0 Principles of 001 Undergrad 3.00 STORR Regular In Person 30 0 Ria Bhattacharya (PI) 139 0 for RC Block Enrollment Principles of 3:30PM - 4:45PM / TuTh / ARJ143 8038 1201 003 Undergrad 3.00 STORR Regular In Person 140 1 0 Paul Tomolonis (PI) ECON Principles of 11:00AM - 11:50AM / TuTh / SCHN151 ECON 1201 010 Undergrad 3.00 STORR Regular In Person 315 314 Owen Svalestad (PI) Click on blue "class #" link to get more course info: Principles of 12:20PM - 1:10PM / Mo / MCHU106 8818 ECON 1201 017D Undergrad 3.00 0. Owen Svalestad (SI) STOPP Peoular In Person 010 35 34 1 Principles of 19 Students only 10:10AM - 11:00AM / MoWeFr / FSB102 12464 ECON 1202 001 Undergrad 3.00 STORR Regular In Person 30 0 o Qian He (PI) • **Pre-Requisites** Principles of 1:25PM - 2:15PM / MoWe / AUST108 STORR Regular In Person 314 Derek Johnson (PI) ECON 1202 010 Undergrad 3.00 315 Principles of 34 O for RC Block Enrollment 1 O Derek Johnson (SI) 10:10AM - 11:00AM / Fr / 0AK105 Cross-listed sections and enrollment in cross-listed 12470 ECON 1202 013D Undergrad 3.00 STORR Regular In Person 010 35 . Macroaconomice Principles of 12:30PM - 1:20PM / TuTh / ECON 1202 020 Undergrad 3.00 STORR Regular In Person 315 312 Owen Svalestad (PI) section Principles of 10:10AM - 11:00AM / Mo / 0AK106 In Person 020 12481 ECON 1202 023D Undergrad 3.00 STORR Regular 35 34 0 Owen Svalestad (SI) nics Class notes, can include Special Topics descriptions • Principles of 12:20PM - 1:10PM / Mo / 0 Owen Svalestad (SI) 12486 ECON 1202 027D Undergrad 3.00 STORR Regular In Person 020 35 34 1 12:20PM - 1:10PM / Mo / OAK104 Principles of Macroeconomic 1 ٠ Course catalog descriptions 12487 ECON 1202 028D Undergrad 3.00 STORR Regular In Person 020 35 34 0 Owen Svalestad (SI) Intermed Microeconomic In Person 35 28 only0 for RC ECON major 78 Person 35 8 Minors Only 10:10AM - 11:00AM / MoWeFr / MONT226 1127 ECON 2201 001 Undergrad 3.00 STORR Regular 7 100 Shilpa Sethia (PI) 0 for RC ECON major 69 only0 for RC ECON Majors & Minors Only Intermed Microeconomic Theory 6:30PM - 9:00PM / Tu / OAK112 12491 ECON 2201 002 Undergrad 3.00 STORR Regular In Person 97 David Greenberg (PI) 0 for RC ECON major 70 61 only0 for RC ECON Majors 8 Nicorr Ooly 11:00AM - 12:15PM / TuTh / MCHU202 Intermed Microeconomic Theory In Person 10603 ECON 2201 003 Undergrad 3.00 STORR Regular 9 100 Matthiew Burnside (PI) 5571 ECON 2201 005 Undergrad 3.00 STORR Regular Intermed Microeconomic In Person 150 61 person 150 ecitors Calock Enrollment 2:30PM - 3:20PM / MoWeFr / ARJ143 0 Tianxu Chen (PI) 89

## ADVISOR CENTER:

## ADVISEE STUDENT CENTER:

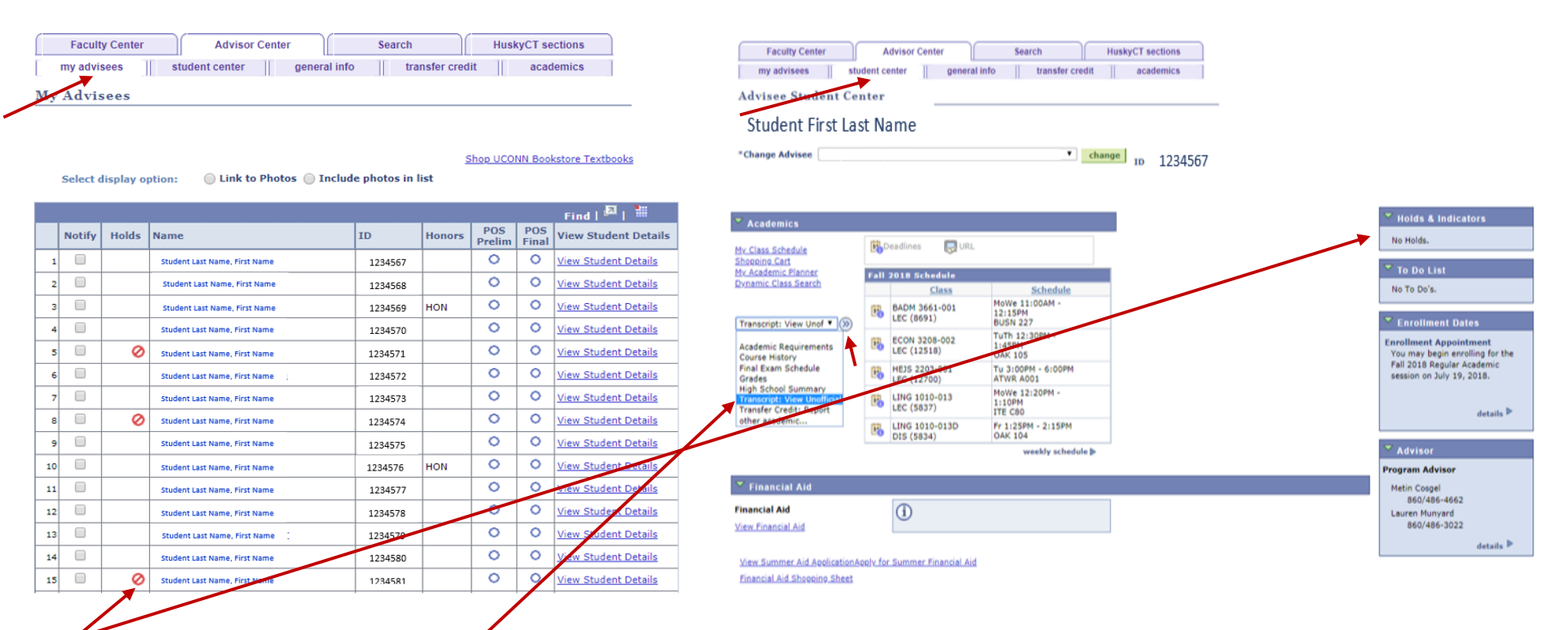

# HOLDS:

- Many different holds placed by various offices on campus.
- Most holds must be taken off only by the office who placed it; refer student to info provided in hold when clicked on.
- Only hold you may take off is "enrollment hold" unless otherwise instructed.
- Some departments require advising every semester and have an enrollment hold; others do not. If student is double major/dual degree, they might have a hold for their other major.
- For some departments, the prollment hold is placed for administrative reasons. Check with your department if you should remove this hold when meeting with a student.
- Student view, how a student can view their holds: Self Service -> Student Center -> Blue box on right hand side "Holds and Indicators"

## UNOFFICIAL TRANSCRIPTS:

- Under Advisee Student Center, in the drop down list, click on "Transcript: View Unofficial" then click on the right arrows icon to generate. Then click green "go" button.
- Changes instantly with schedule changes.
- Includes academic standing for each term (Good Standing, Academic Probation, Subject for Dismissal).
- Courses listed under "non-degree" at end of transcript are courses taken before they matriculated at UConn. If listed above in their undergraduate transcript, they have been applied to their degree.
- Student view, how a student can view it on their own: Self Service -> Student Center -> My Academics -> View My Unofficial Transcript -> Go

# ADVISEMENT REPORTS (AKA) ACADEMIC REQUIREMENTS:

- Under Advisee Student Center, in the "Change Advisee" box, select the student you seek.
- In the drop down list, click on "Academic Requirements" then click on the right arrows icon to generate.
- It will take a little while to pull up the report. Let it run.
- Student view, how a student can view it on their own: Self Service -> Student Center -> Drop down menu click on "Academic Requirements" It will take a while for it to generate.
- It reflects (checks off) any course that has been taken OR is currently enrolled, even if not started. It reflects anything on the student's transcript, as if they will successfully complete the course.
- The report reflects any changes instantly with schedule changes.
- The first requirement lists their catalog year, this will always show as not satisfied. They don't need to do anything.

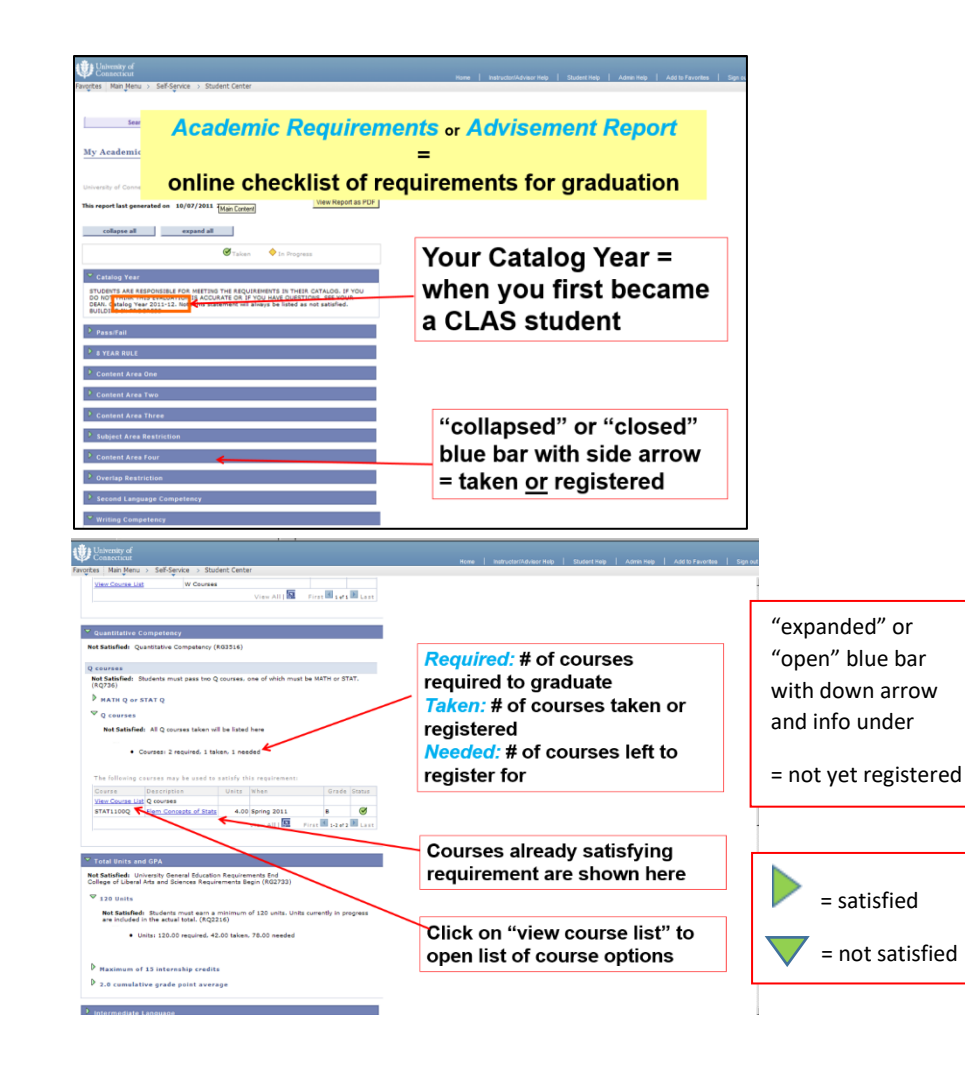

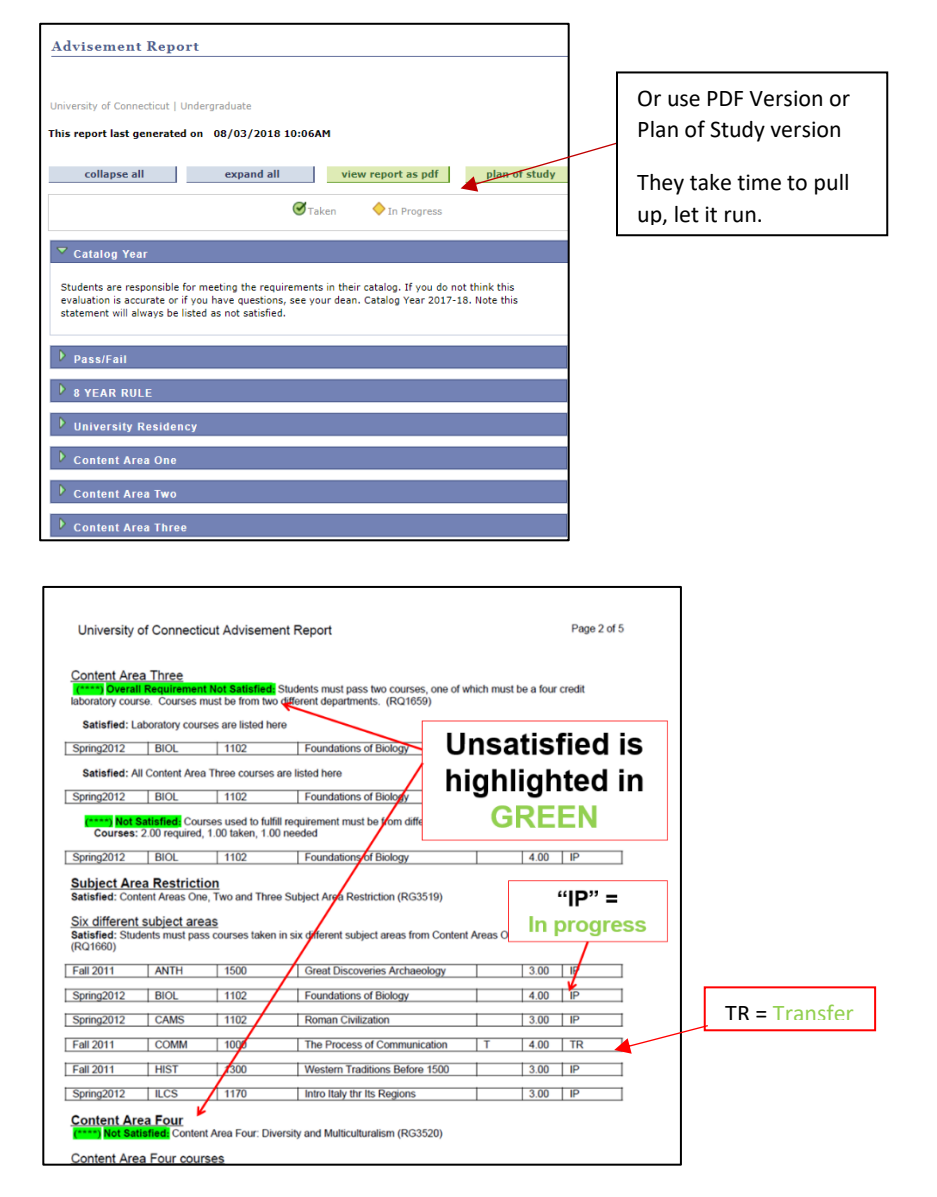

# FINAL PLANS OF STUDY:

When a student applies to graduate, their next step is to submit a final plan of study for every major and minor in Studentadmin, to be reviewed for approval of all requirements met. Your view to see if they submitted a final plan of study will appear on your advisee list: Or, you may search for it using the Plan of Study Approval Search:

| 18<br>19 | 0 | Last name. first name | 1234567<br>1234567 |     | 0<br>0 | 0 | View Student Details | You may click<br>on it to view it. |
|----------|---|-----------------------|--------------------|-----|--------|---|----------------------|------------------------------------|
| 20       |   | Last name, first name | 1234567            |     | 0      | ۰ | View Student Details |                                    |
| 21       |   | Last name. first name | 1234567            |     | 0      | 0 | View Student Details |                                    |
| 22       |   | Last name, first name | 12 34 567          |     | 0      | 0 | View Student Details |                                    |
| 23       |   | Last name, first name | 1234567            |     | 0      | 0 | View Student Details |                                    |
| 24       |   | Last name. first name | 1234567            |     | 0      | 0 | View Student Details |                                    |
| 25       |   | Last name. first name | 1234567            |     | 0      | ۲ | View Student Details |                                    |
| 26       |   | Last name, first name | 1234567            | HON | 0      | 0 | View Student Details |                                    |

| Favorites •     Main Menu •     > Self-Service •     > Plan of Study Approval Search       Search Parameters     My Worklist: •     Approval Status Pending •       Academic Program     •       Acade Plan     •       Report Type Final     •       ID     • |                                                                          |     |
|----------------------------------------------------------------------------------------------------|--------------------------------------------------------------------------|-----|
| Search Parameters My Worklist: Approval Status Pending Academic Program Acad Plan Report Type Final D Q                                                                                                    | -avorites ▼ Main Menu ▼ > Self-Service ▼ > Plan of Study Approval Search |     |
| My Worklist: Approval Status Pending  Academic Program Acad Plan  Report Type Final  D  Q                                                                                                    | Search Parameters                                                        |     |
| My Worklist: Approval Status Pending  Academic Program Acad Plan Report Type Final D Q                                                                                                    |                                                                          |     |
| Academic Program                                                                                                    | My Worklist: Approval Status Pending                                     |     |
| Academic Program  Acad Plan  Keport Type Final  Acad Plan D                                                                                                    | ,                                                                        |     |
| Acad Plan Search Report Type Final  ID Q                                                                                                    | Academic Program                                                         |     |
| Report Type Final  Approval Hold Only:                                                                                                    | Acad Plan                                                                |     |
| Approval Hold Only:                                                                                                    | Depart Type Final                                                        | _   |
| ID Q                                                                                                    | Approval Hold Only                                                       | : – |
|                                                                                                    | ID Q                                                                     |     |
| Submited Within View All   Exp Graduation Term                                                                                                    | Submited Within View All Y Exp Graduation Term                           |     |

When a student submits a Final Plan of Study to graduate, an email is sent to anyone who is listed as the student's advisor for that major in Studentadmin. Click on the blue link at the bottom of the email:

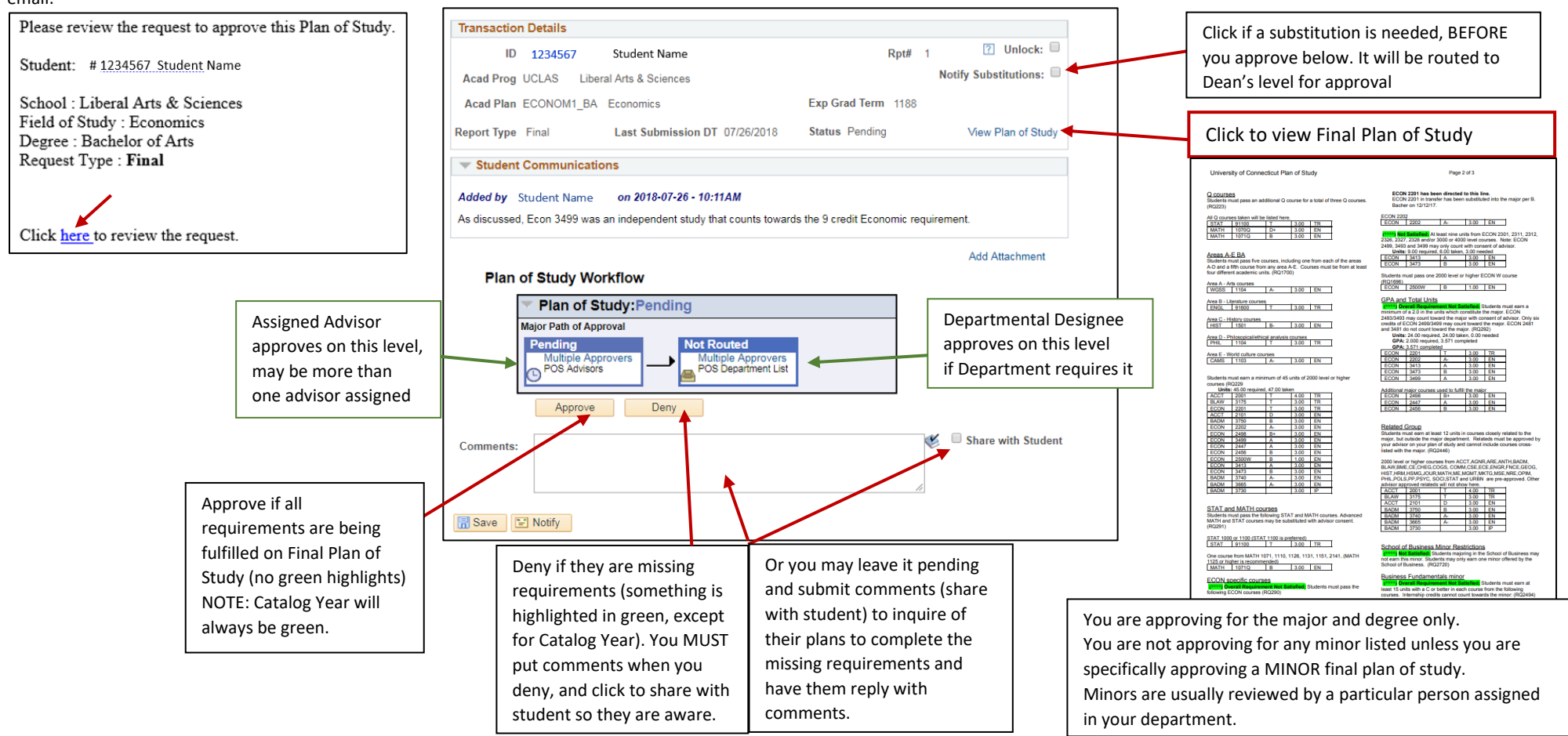